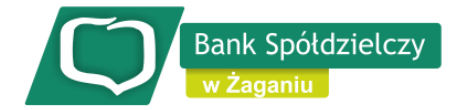

## mojeID - potwierdzanie tożsamości

- 1) Niezbędnym elementem do założenia Profilu Zaufanego jest uzupełnienie swoich danych w systemie księgowym Banku Spółdzielczego w Żaganiu poprzez weryfikację numeru telefonu oraz podanie adresu e-mail.
- 2) Po pozytywnej weryfikacji danych przez pracownika banku przechodzimy na stronę Profilu Zaufanego i wybieramy przycisk "Zaloguj się" (w prawym górnym rogu ekranu):

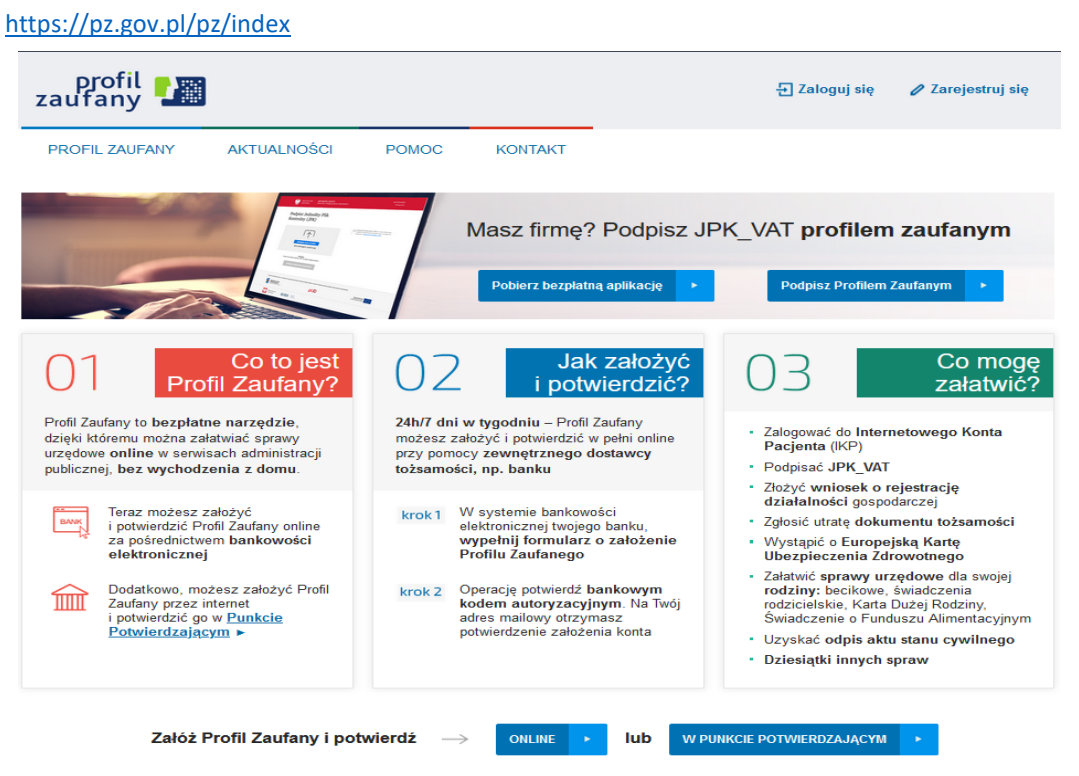

3) Pojawi się ekran "Jak chcesz uzyskać Profil Zaufany" (wybieramy kafelek "Bank lub inny dostawca").

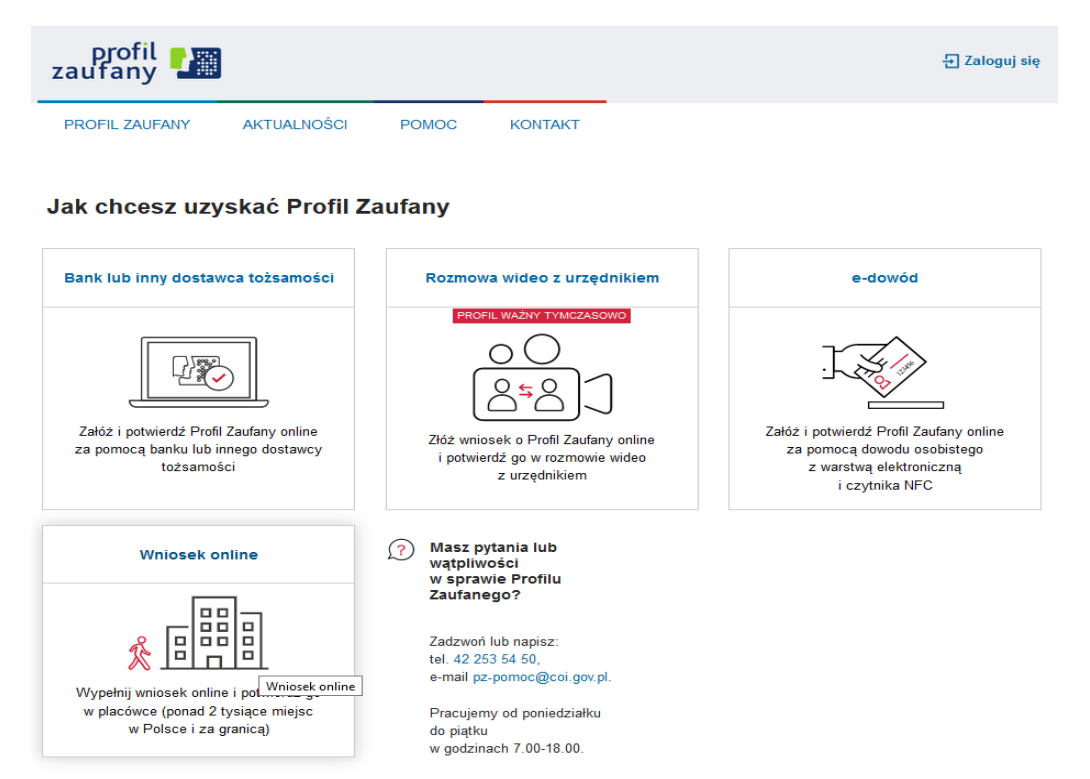

## 4) Wybierz kafelek dla Banków Spółdzielczych, tj. "SGB Banki Spółdzielcze/Grupa BPS Banki Spółdzielcze"

|    | Login 🕣                                                                           | Profil Zaufany                                                                          |                                                                     |                                 |                                         |
|----|-----------------------------------------------------------------------------------|-----------------------------------------------------------------------------------------|---------------------------------------------------------------------|---------------------------------|-----------------------------------------|
|    | <b>Rejestracja w</b><br>Wybierz swojego de                                        | / Profilu Zaufanym<br>ostawcę tożsamości                                                |                                                                     |                                 | Emień sposób rejestracji                |
|    |                                                                                   | Reverse Book Polski                                                                     | Scretonder                                                          | Ci for Pole                     | 3                                       |
|    |                                                                                   |                                                                                         |                                                                     | Corps UPS<br>Were inserved with | Przeczytaj, jak przetwarzamy twoje dane |
| -  | Login / Profil Zaufany                                                            | ,                                                                                       |                                                                     |                                 |                                         |
|    | ADRES<br>ul. Królewska 27<br>00-060 Warszawa<br>NIP 5213621697<br>Regon 145881488 | KONTAKT<br>Infolinia<br>+48422535450<br>Czynna w dni robocze<br>w godzinach 07:00-18:00 | Aktualnoś<br>Pomoc Pra<br>Nota praw<br>RODO<br>Regulamir<br>Kontakt | ci<br>ofil Zaufany<br>rna       | Ministerstwo Cyfryzacji                 |
| 5) | Na ekranie pojav                                                                  | wi się wyszukiwarka Bankó                                                               | ów Spółdzi                                                          | elczych:                        |                                         |
|    | Login 🕣                                                                           | Profil Zaufany                                                                          |                                                                     |                                 |                                         |
|    | < Powrót                                                                          |                                                                                         |                                                                     | 7                               |                                         |
|    | Wybierz swój                                                                      | Bank Spółdzielczy                                                                       |                                                                     | Znajdž swój Ban                 | k Społdzielczy                          |
|    | Wybierz                                                                           |                                                                                         | - LUB                                                               | Bank Spółdzielczy w Żag         | aniu Q                                  |
|    |                                                                                   |                                                                                         |                                                                     | Dank Spółdzielczy w Żag         |                                         |

| Nazwa banku                                                                               |                                                                                         |                                                                          |                         |
|-------------------------------------------------------------------------------------------|-----------------------------------------------------------------------------------------|--------------------------------------------------------------------------|-------------------------|
| Wybierz                                                                                   | ~                                                                                       |                                                                          |                         |
|                                                                                           |                                                                                         | ZAREJESTRUJ SIĘ                                                          |                         |
|                                                                                           |                                                                                         |                                                                          |                         |
|                                                                                           |                                                                                         |                                                                          |                         |
| gin / Profil Zaufany                                                                      | ,                                                                                       |                                                                          |                         |
| gin / Profil Zaufany                                                                      | ,                                                                                       |                                                                          |                         |
| gin / Profil Zaufany                                                                      | KONTAKT                                                                                 | Aktualności                                                              | Ministerstwo Cyfryzacji |
| gin / Profil Zaufany<br>IES<br>irólewska 27                                               | KONTAKT<br>Infolinia                                                                    | Aktualności<br>Pomoc Profil Zaufany                                      | Ministerstwo Cyfryzacji |
| zin / Profil Zaufany<br>ES<br>rólewska 27<br>60 Warszawa                                  | r<br>KONTAKT<br>Infolinia<br>+48422535450                                               | Aktualności<br>Pomoc Profil Zaufany<br>Nota prawna                       | Ministerstwo Cyfryzacji |
| gin / Profil Zaufany<br>ES<br>rólewska 27<br>60 Warszawa<br>5213621697                    | KONTAKT<br>Infolinia<br>+48422535450<br>Czynna w dni robocze<br>wradkiach 02000 1800    | Aktualności<br>Pomoc Profil Zaufany<br>Nota prawna<br>RODO               | Ministerstwo Cyfryzacji |
| gin / Profil Zaufany<br>RES<br>Grólewska 27<br>360 Warszawa<br>5213621697<br>on 145881488 | KONTAKT<br>Infolinia<br>+48422535450<br>Czynna w dni robocze<br>w godzinach 07:00-18:00 | Aktualności<br>Pomoc Profil Zaufany<br>Nota prawna<br>RODO<br>Regularnin | Ministerstwo Cyfryzacji |

a) Przy użyciu pola "Nazwa banku" (po prawej stronie ekranu) wyszukaj i wybierz Bank Spółdzielczy w Żaganiu.

## b) Następnie wybierz przycisk "Zaloguj się".

6) Na ekranie pojawi się strona logowania do systemu bankowości internetowej Banku Spółdzielczego w Żaganiu.

| Grupa BPS            | v Żaganiu                                                                                                    |         |                   |
|----------------------|----------------------------------------------------------------------------------------------------|---------|-------------------|
| Logowanie do systemu |                                                                                                    |         |                   |
| Login                |                                                                                                    |         |                   |
| Hasło                |                                                                                                    |         |                   |
|                      |                                                                                                    | Zaloguj |                   |
|                      | mojelD już w naszym Banku!<br>Teraz zdalnie potwierdzisz tożsamość<br>w komercyjnych i publicznych usługach online. | mojelD  | Eank Spoldzielczy |

- a) Zaloguj się do systemu bankowości internetowej Twojego banku tak jak normalnie to robisz jeżeli np. chcesz zlecić przelew.
- b) Pojawi się ekran "Udzielenie zgody".
- c) Sprawdź poprawność wyświetlonych danych.
- d) Wybierz przycisk akceptujący/ zatwierdzający zgodę.
- e) Pojawi się ekran "Podpis zgody".
- f) Wpisz kod z SMS i zatwierdź.
- 5) Powinieneś zostać przekierowany na stronę PZ ("Rejestracja w Profilu Zaufanym").

Dodaj "Nazwę użytkownika", zaakceptuj regulamin i wybierz przycisk "Zarejestruj się".

| PROFIL ZAUFANY                     | AKTUALNOŚCI POMOC                                    | KONTAKT                           |                                 |                           |
|------------------------------------|------------------------------------------------------|-----------------------------------|---------------------------------|---------------------------|
| Rejestracja w Profili              | u Zaufanym                                           |                                   | (                               | Zmień sposób reje         |
| Drogi Użytkowniku                  |                                                      |                                   |                                 |                           |
| Twoje dane automatycznie pobraliśr | ny z twojego <mark>banku. Po kliknięciu przyc</mark> | isku "Zarejestruj slę" przejdzies | sz do swojego banku i potwierdz | lez Profil Zaufany.       |
| Dane logowania                     |                                                      | * - pola i                        | wymagane                        |                           |
|                                    | Nazwa użytkownika *                                  | ic ∃p                             | 2                               |                           |
| Dane osobowe                       | Discusto imio *                                      | CH                                |                                 |                           |
|                                    | Drugle imię                                          |                                   |                                 |                           |
|                                    | Nazwisko *                                           | PTVSKI                            |                                 |                           |
|                                    | PESEL*                                               |                                   |                                 |                           |
| Dane kontaktowe                    | Adres e-mail *                                       |                                   |                                 |                           |
|                                    | Numer telefonu *                                     | +                                 | ,                               |                           |
|                                    | Zapoznałem się z <u>przepisami i</u>                 | ootvozacymi profilu zaufanego i   | podpisu zaufanego               |                           |
|                                    |                                                      |                                   | ▼ Przeczyt                      | aj. jak przetwarzamy twoj |

## 6) Ponownie zostaniesz przeniesiony na stronę logowania systemu bankowości internetowej.

- a) Ponownie zaloguj się do systemu bankowości internetowej.
- b) Pojawi się ekran "Udzielenie zgody" (z numerem dokumentu z Profilu Zaufanego).
- c) Sprawdź poprawność wyświetlonych danych.
- d) Następnie wybierz przycisk akceptujący/ zatwierdzający zgodę.
- e) Pojawi się ekran "Podpis zgody".
- f) Wpisz kod z SMS i zatwierdź.
- 7) Z powrotem trafisz na stronę Profilu Zaufanego ("Profil zaufany Użytkownika"). W prawym górnym rogu powinno pojawić się imię i nazwisko zalogowanego użytkownika.

| PROFIL ZAUFANY     | AKTUALNOŚCI | POMOC            | KONTAKT                  |                 |                   |
|--------------------|-------------|------------------|--------------------------|-----------------|-------------------|
| Profil zaufany Uży | /tkownika   |                  |                          |                 |                   |
| Mój profil zautany |             |                  |                          |                 |                   |
| Znajdž punkt       |             |                  |                          |                 |                   |
| potwierdzający     |             |                  |                          |                 |                   |
| potwierdzający     |             |                  |                          |                 |                   |
|                    |             |                  |                          | ROOD NOTA PRAVI | VA REGULANIN MAPA |
|                    | Partal na   | darseny prod Med | almanias Cychystery: © 1 | ROOO NOTA PRAW  | W REGULANIN MAPA  |